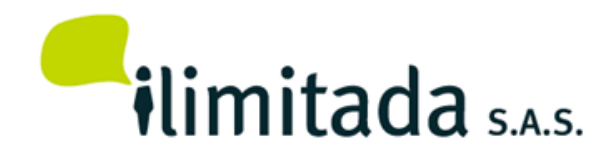

# Generación Formato 2276 Certificado Ingresos y Retenciones

# En Nómina para Información Exógena (Medios Magnéticos) 2015

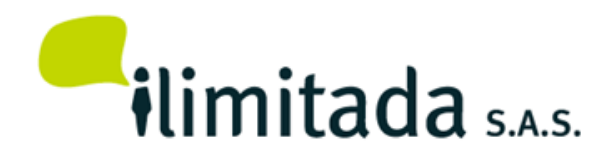

#### Generales

- Anualmente
  - Grandes contribuyentes
  - Las personas naturales y asimiladas, 2013 ingresos brutos superiores a \$500.000.000
  - Las personas jurídicas, sociedades y asimiladas y demás entidades públicas y privadas obligadas a presentar declaración del Impuesto sobre la Renta y complementarios o de ingresos y patrimonio, 2013 ingresos brutos superiores a \$100.000.000
  - Otros según Resolución 000220
  - Resolución 111 del 29 de Octubre de 2015

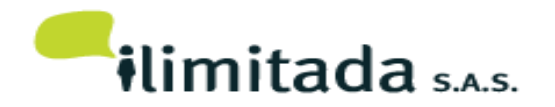

## Menú del programa

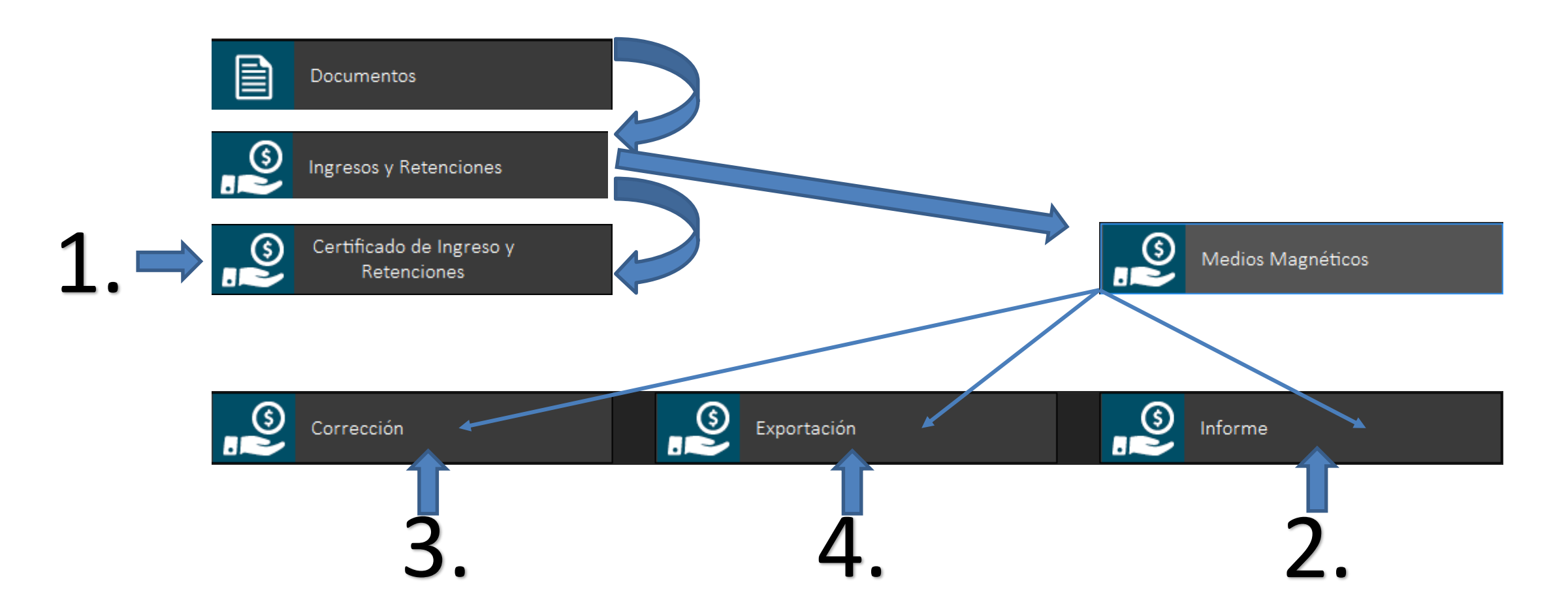

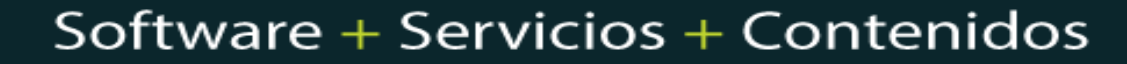

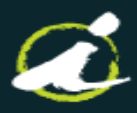

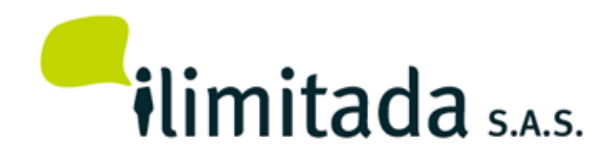

Paso a paso:

- 1. Genere el certificado de Ingresos y retenciones
- 2. Obtenga el informe del formato 2276 para revisar
- 3. Corrija la información de ser necesario
- 4. Exporte el formato en XML o a Excel
- 5. Archivo XML, nombre y ejemplo
- 6. Valide antes de enviar

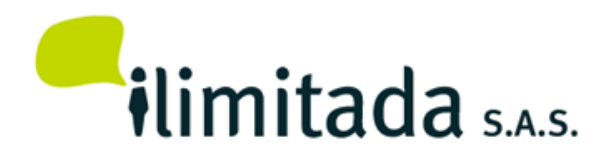

#### 1. Certificado Ingresos y Retenciones

 Pensando en las empresas que ya tienen definidos los certificados de ingresos y retenciones en el programa de Nómina, se adecuó para que con solo seleccionar la opción *"Generar formato 2276 Información Exógena"* el programa lleve a la corrección de medios magnéticos, los empleados con sus correspondientes valores.

#### Documentos \ Ingresos y Retenciones \ Certificado de Ingresos y Retenciones

| -Tipo Generación(Núm       | ero de Contrato)                      |                |                            |                        |       |
|----------------------------|---------------------------------------|----------------|----------------------------|------------------------|-------|
| <ul> <li>Ultimo</li> </ul> | 🔘 Por cada núm                        | nero de contra | to 🔿 Consoli               | dado                   |       |
| Imprimir dos páginas       | s 🔽 Incluir empleados que están en va | acaciones      | ✓ Incluir empleados que s  | e encuentran retirados |       |
| Tipo de nómina             | T: Todos 🗸                            | Formato        | 1: Papel Blanco 🗸 🗸        | ]                      |       |
| Año del certificado        | 2015                                  |                | Торез                      | Pesos                  | UVT   |
| Empleado inicial           | Empleado final                        |                | Patrimonio bruto           | 127,256,000.00         | 4,500 |
| Lugar retención            | 05001 MEDELLIN                        |                | Ingresos totales           | 39,591,000.00          | 1,400 |
| Dirección                  | CR 43B 19 63                          |                | Consumos Tarj. Crédito     | 79,181,000.00          | 2,800 |
| Teléfono                   | 3140303                               |                | Compras y Consumos         | 79,181,000.00          | 2,800 |
| Nit de la empresa          | 890941901 8                           |                | Consignaciones Bancarias   | 127,256,000.00         | 4,500 |
| Municipio                  | 05001 MEDELLIN                        |                | Porcentaje Exento Salarios |                        | 25.00 |
| Departamento               | ANTIOQUIA                             |                |                            |                        |       |
| Número de Agencias         | 2                                     |                |                            |                        |       |
| Pagador                    |                                       |                |                            |                        |       |
| ✓Generar formato 22        | 276 Información Exógena               |                |                            |                        |       |
|                            | Aceptar X Cancelar                    | Restaurar      | Topes 🛛 📿 Ayuda            |                        |       |

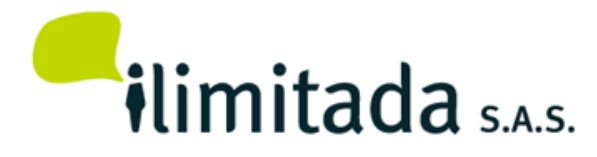

#### 2. Informe:

Documentos \ Ingresos y Retenciones \ Medios Magnéticos \ Informe

- El programa cuenta con un informe para hacer la correspondiente revisión de la información que se va a enviar
- Conózcalo, úselo y sólo cuando esté seguro de la información haga el proceso de generar los XML
- Al "Enviar a" Excel o Cubo, se puede analizar la información de manera más fácil, pero no corrija en Excel, ya que pasar esa información desde el Excel al prevalidador es mucho mas complicado que abrir el archivo XML
- Si la impresora es de Matriz de punto, no se recomienda hacer impresión Horizontal

### Informe Horizontal todas las columnas:

Permite sacar el reporte completo de la información generada

| Impresión Horizontal Año 2015 Inicial Final | Papel Pequeño Papel Ancho |
|---------------------------------------------|---------------------------|
| Año 2015<br>Nit Inicial Final               |                           |
| Nit Final                                   |                           |
|                                             |                           |
| Aceptar X Cancelar 2                        | Ayuda                     |

- Impresión Horizontal: Permite hacer la impresión del informe en papel tamaño carta, de forma horizontal, mostrando todas las columnas de valores, Recomendado
- Año: permite seleccionar el año para generar el reporte
- Nit: Permite seleccionar el rango de nit a imprimir, si se deja en blanco, incluirá todos los empleados

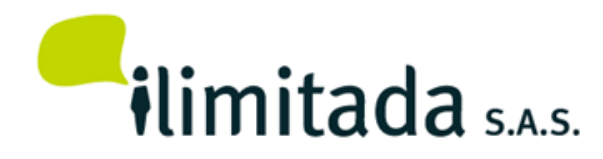

#### 3. Corrección:

Documentos \ Ingresos y Retenciones \ Medios Magnéticos \ Corrección

- Permite **corregir** la información generada automáticamente por el programa
- **Borrar** registros que no se necesitan
- **Digitar** nuevos registros (empleados)
- En el caso de volver a Generar el informe, los registros digitado manualmente o corregidos no se borraran
- Los datos de los Nits, se deben corregir en Archivos \ Nits o en Archivos \ Empleados \ Maestros, por eso están protegidos

| 0                               |                          | Mante      | nimiento      |        |        |                              |            |
|---------------------------------|--------------------------|------------|---------------|--------|--------|------------------------------|------------|
| Tabla Registro                  |                          |            |               |        |        |                              |            |
| Nro Formato                     | 002276                   |            |               |        |        |                              |            |
| <u>N</u> ro de Identificación   | 6248145                  | 7          |               |        |        | Datos Certificado            |            |
| <u>T</u> ipo Documento          | C: Cédula de ciudadanía  |            |               |        |        | <b>F</b> - 1 - 1 - 1 - 1 - 1 |            |
| R <u>a</u> zón Social           | PEDRO PEREZ GOMEZ        |            |               |        |        | Fecha Inicial                | 01/01/2015 |
| Primer Apellido                 | PEREZ                    |            |               |        |        | Fecha Final                  | 12/31/2015 |
| <u>S</u> egundo Apellido        | ,<br>                    |            | -             |        |        | Fecha Expedición             | 02/28/2016 |
| P <u>r</u> imer Nombre          | PEDRO                    |            | -             |        |        | Dpto Retención               | 05         |
| S <u>eg</u> undo Nombre         | ,<br>                    |            | -             |        |        | Mpio Retención               | 001        |
| Dirección                       | CALLE 75 - 6 BARRIO LA N | AERCED     |               |        |        | Número Entidades             | 2          |
| Email                           | ,<br>email@email.com     |            |               |        |        |                              | ,          |
| Departamento                    | <u>Municipio</u>         | 001 MEDELI | LIN           | País   | 169    |                              |            |
| D                               |                          |            | 10,000,000,00 | 0-:    | M· Mai |                              |            |
| <u>P</u> agos                   |                          |            | 10,000,000.00 | Urigen |        |                              | ×          |
| <u>L</u> esantias e Intereses   |                          | <u> </u>   | 400,000.00    |        |        |                              |            |
| <u>G</u> astos de Representa    | ción                     |            | 250,000.00    |        |        |                              |            |
| Pensiones de <u>J</u> ubilació  | ón, Vejez o Invalidez    |            | 150,000.00    |        |        |                              | • /        |
| <u>O</u> tros ingresos          |                          |            | 6,200,000.00  |        |        | Correco                      | ción:      |
| <u>T</u> otal de ingresos bruto | 28                       |            | 17,000,000.00 |        |        |                              |            |
| <u>S</u> alud obligatoria       |                          |            | 230,000.00    |        |        |                              |            |
| <u>P</u> ensión obligatoria     |                          |            | 230,000.00    |        |        |                              |            |
| Pensión <u>v</u> oluntaria      |                          |            | 100,000.00    |        |        |                              |            |
| <u>R</u> etención en la fuente  | •                        |            | 50,000.00     |        |        |                              |            |

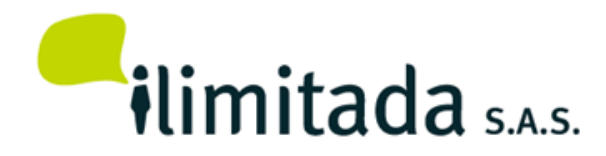

#### 4. Exportación:

Documentos \ Ingresos y Retenciones \ Medios Magnéticos \ Exportación

**Nota:** Este módulo es una herramienta que le facilita la extracción y preparación de los medios magnéticos para la DIAN.

ilimitada S.A.S no se hace responsable por la veracidad de los datos obtenidos y enviados a la DIAN ya que estos dependen en gran parte de las contabilizaciones realizadas y de los criterios de selección. Nuestro único propósito es facilitarle el proceso.

La calidad de los datos es responsabilidad de quien los elabora.

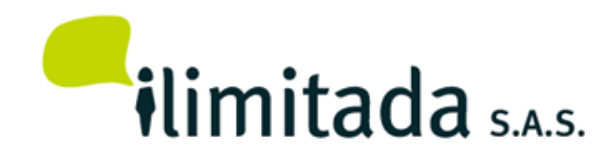

Este proceso permite generar el archivo en formato XML para ser importados en el prevalidador de la DIAN o a Excel para ser revisado

### Exportación:

|                                                                | Exportación med                                                                                               | dios magnéticos.                                                                                                    | 83 |
|----------------------------------------------------------------|----------------------------------------------------------------------------------------------------|----------------------------------------------------------------------------------------------------|----|
| Este má<br>y prep                                              | dulo es una herram<br>paración de los med                                                                     | ienta que le facilita la extracción<br>lios magnéticos para la DIAN.                                                                                                    |    |
| llimitada no se<br>y enviados<br>contabilizacion<br>La calidad | hace responsable p<br>a la DIAN ya que o<br>nes realizadas y de l<br>propósito es fa<br>d de los datos es res | por la veracidad de los datos obtenidos<br>estos dependen en gran parte de las<br>os criterios de selección. Nuestro único<br>acilitarle el proceso.<br>sponsabilidad de quien los elabora. |    |
| Tipo de Exportación                                            |                                                                                                    | ◯ Excel                                                                                                    |    |
| Conceptos<br>Inserción                                         |                                                                                                    | ◯ Reemplazo                                                                                                    |    |
| Año de envío                                                   | 2015                                                                                                    |                                                                                                    |    |
| Número de envío                                                |                                                                                                    |                                                                                                    |    |
| Fecha de envío                                                 | 12/31/2015                                                                                                    |                                                                                                    |    |
| Fecha                                                          | Inicial<br>12/01/2015                                                                                         | Final<br>12/31/2015                                                                                                    |    |
| Directorio de dest                                             | ino                                                                                                    |                                                                                                    | _  |
| C:\iltda\Rhi20\00                                              | 11                                                                                                    |                                                                                                    | J  |
| Aceptar                                                        | X Cancelar                                                                                                    | 👔 Restaurar 🛛 😰 Ayuda                                                                                                    | ]  |
|                                                                |                                                                                                    |                                                                                                    |    |

#### Exportación:

- Tipo de Exportación: Definir el formato XML o Excel
- Inserción: Significa que por primera vez enviará ese formato
- **Reemplazo**: Cuando envíe una corrección que reemplace el anterior
- Año de Envío: El año en que se está enviando la información, no el año contable que se está informando, para el ejemplo: 2016
- Numero de envío: Consecutivo de envío por año
- Fecha de envío: Debe ser la fecha calendario en que se realiza el envío del archivo
- Fecha: Rango de fecha inicial y final a la cual pertenecen los datos generados
- Directorio destino: Ruta donde se llevarán el archivo en formato XML, no necesita colocar nombre del archivo

#### 5. Archivo XML: Nombre

## Dmuisca\_010227601201500000001.xml

Dmuisca\_ccmmmmvvaaaaccccccc.xml

- cc : Concepto (Inserción = 01, Reemplazo = 02) Azul
- mmmmm: Número del Formato
- vv : Versión del formato (Versión = 01).
- aaaa : Año de envío.
- ccccccc : Consecutivo de envío por año.

Amarillo Rojo Fucsia

Verde

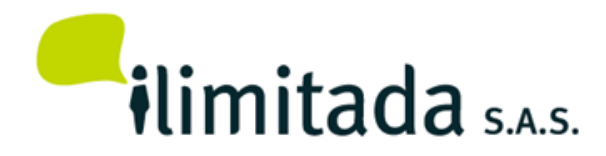

#### Archivo XML: ejemplo

<?xml version="1.0" encoding="ISO-8859-1"?>

- <mas xsi:noNamespaceSchemaLocation="2276.xsd" xmlns:xsi="http://www.w3.org/2001/XMLSchema-instance">

- <Cab>
  - <Ano>2015</Ano> <CodCpt>1</CodCpt> <Formato>002276</Formato> <Version>01</Version> <NumEnvio>1</NumEnvio> <FecEnvio>2016-01-29T11:38:28</FecEnvio> <FecInicial>2015-01-01</FecInicial> <FecFinal>2015-01-31</FecFinal> <ValorTotal>1094245000</ValorTotal> <CantReg>242</CantReg> </Cab> <certingreso dir="" vretemp="0" aporpens="0" aportepen="78000" aporsal="78000" totaling="2975000" ingremple="0" peninv="0" grep="0" cespag="164000" pagoe="2811000" nenti="1" munret="001" dptoret="05" fecexp="2015-12-31" fecfin="2015-12-31" fecini="2015-01-01" email="Esteesunemaildemasde50caracterespararevisarla@c.co" pais="" mun="" dpto="" ono="" pno="" sap="" pap="" nite="3482340" tdoce=" "/> <certingreso dir="" vretemp="0" aporpens="0" aportepen="20000" aporsal="20000" totaling="1019000" ingremple="0" peninv="0" grep="0" cespag="67000" pagoe="952000" nenti="1" munret="001" dptoret="05" fecexp="2015-12-31" fecfin="2015-12-31" fecini="2015-01-01"

Nota: Para validaciones, pasarlo al Prevalidador de la DIAN, es mas corto desde un archivo XML y es mucho mas largo desde un archivo de Excel.

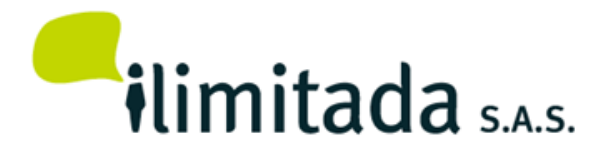

#### Excel:

|    | Α     | В       |      | С              | D               | E             | F           |   | G         | н    | 1     | J      | К             | L      |      | М          | N          | 0         | Р        | Q       | R        |    |
|----|-------|---------|------|----------------|-----------------|---------------|-------------|---|-----------|------|-------|--------|---------------|--------|------|------------|------------|-----------|----------|---------|----------|----|
| 1  | tdoce | nite    | -    | pap 💌          | sap 💌           | pno 💌         | ono         | - | dir 💌     | dpto | mun 🔻 | pais 💌 | email 🔹       | fecini |      | fecfin 💌   | fecexp 💌   | dptoret 💌 | munret 💌 | nenti 💌 | pagoe 💌  | ce |
| 2  | 1     | 348     | 2340 | PrimerApellido | SegundoApellido | Primer Nombre | Otro Nombre |   | Dirección | 05   | 001   | 169    | email         | 2015-0 | 1-01 | 2015-12-31 | 2015-12-31 | 05        | 001      | 1       | 2811000  |    |
| 3  | 1     | 806     | 1759 | PrimerApellido | SegundoApellido | Primer Nombre | Otro Nombre |   | Dirección | 05   | 001   | 169    | email         | 2015-0 | 1-01 | 2015-12-31 | 2015-12-31 | 05        | 001      | 1       | 952000   |    |
| 4  | 1     | 8104    | 4453 | PrimerApellido | SegundoApellido | Primer Nombre | Otro Nombre |   | Dirección | 05   | 001   | 169    | Esteesunemail | 2015-0 | 1-01 | 2015-12-31 | 2015-12-31 | 05        | 001      | 1       | 11600000 |    |
| 5  | 1     | 812     | 6894 | PrimerApellido | SegundoApellido | Primer Nombre | Otro Nombre |   | Dirección | 05   | 001   | 169    | Esteesunemail | 2015-0 | 1-01 | 2015-12-31 | 2015-12-31 | 05        | 001      | 1       | 11101000 |    |
| 6  | 1     | 812     | 9981 | PrimerApellido | SegundoApellido | Primer Nombre | Otro Nombre |   | Dirección | 05   | 001   | 169    | Esteesunemail | 2015-0 | 1-01 | 2015-12-31 | 2015-12-31 | 05        | 001      | 1       | 497000   |    |
| 7  | 1     | 835     | 5486 | PrimerApellido | SegundoApellido | Primer Nombre | Otro Nombre |   | Dirección | 05   | 001   | 169    | Esteesunemail | 2015-0 | 1-01 | 2015-12-31 | 2015-12-31 | 05        | 001      | 1       | 504000   |    |
| 8  | 1     | 3 943   | 1655 | PrimerApellido | SegundoApellido | Primer Nombre | Otro Nombre |   | Dirección | 05   | 001   | 169    | Esteesunemail | 2015-0 | 1-01 | 2015-12-31 | 2015-12-31 | 05        | 001      | 1       | 12477000 |    |
| 9  | 1     | 3 1163  | 6092 | PrimerApellido | SegundoApellido | Primer Nombre | Otro Nombre |   | Dirección | 05   | 001   | 169    | Esteesunemail | 2015-0 | 1-01 | 2015-12-31 | 2015-12-31 | 05        | 001      | 1       | 5707000  |    |
| 10 | 1     | 3 1538  | 8268 | PrimerApellido | SegundoApellido | Primer Nombre | Otro Nombre |   | Dirección | 05   | 001   | 169    | Esteesunemail | 2015-0 | 1-01 | 2015-12-31 | 2015-12-31 | 05        | 001      | 1       | 8556000  |    |
| 11 | 1     | 3 1538  | 9194 | PrimerApellido | SegundoApellido | Primer Nombre | Otro Nombre |   | Dirección | 05   | 001   | 169    | Esteesunemail | 2015-0 | 1-01 | 2015-12-31 | 2015-12-31 | 05        | 001      | 1       | 2874000  |    |
| 12 | 1     | 3 1564  | 7060 | PrimerApellido | SegundoApellido | Primer Nombre | Otro Nombre |   | Dirección | 05   | 001   | 169    | Esteesunemail | 2015-0 | 1-01 | 2015-12-31 | 2015-12-31 | 05        | 001      | 1       | 3905000  |    |
| 13 | 1     | 3 18514 | 4200 | PrimerApellido | SegundoApellido | Primer Nombre | Otro Nombre |   | Dirección | 05   | 001   | 169    | Esteesunemail | 2015-0 | 1-01 | 2015-12-31 | 2015-12-31 | 05        | 001      | 1       | 252000   |    |
| 14 | 1     | 3 2146  | 6692 | PrimerApellido | SegundoApellido | Primer Nombre | Otro Nombre |   | Dirección | 05   | 001   | 169    | Esteesunemail | 2015-0 | 1-01 | 2015-12-31 | 2015-12-31 | 05        | 001      | 1       | 2566000  |    |
| 15 | 1     | 3 2148  | 0042 | PrimerApellido | SegundoApellido | Primer Nombre | Otro Nombre |   | Dirección | 05   | 001   | 169    | Esteesunemail | 2015-0 | 1-01 | 2015-12-31 | 2015-12-31 | 05        | 001      | 1       | 2172000  |    |
| 16 | 1     | 3 2628  | 7794 | PrimerApellido | SegundoApellido | Primer Nombre | Otro Nombre |   | Dirección | 05   | 001   | 169    | Esteesunemail | 2015-0 | 1-01 | 2015-12-31 | 2015-12-31 | 05        | 001      | 1       | 4783000  |    |
| 17 | 1     | 3148    | 8557 | PrimerApellido | SegundoApellido | Primer Nombre | Otro Nombre |   | Dirección | 05   | 001   | 169    | Esteesunemail | 2015-0 | 1-01 | 2015-12-31 | 2015-12-31 | 05        | 001      | 1       | 159000   |    |
|    | < - F | S       | heet | 2 (+)          |                 |               |             |   |           |      |       |        | : •           |        |      |            |            |           |          |         |          | Þ  |

Excel es para revisiones, Pasarlo al Prevalidador de la DIAN desde Excel, tiene mas trabajo.

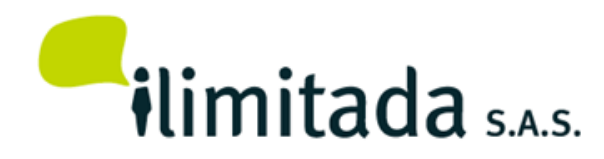

## 6. Validación:

 En el momento de hacer este documento, la DIAN no ha sacado el prevalidador para la información Exógena del año 2015, se hace la explicación con el prevalidador anterior y un formato diferente al 2276.

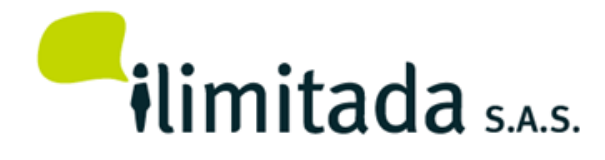

## Validación:

• Uno de los pasos mas importantes es hacer el proceso de Diligenciar la información Exógena en el prevalidador de la DIAN

| Diligenciar            |                                                                |
|------------------------|----------------------------------------------------------------|
| Formato a diligenciar: | 1001(V-9) - Pagos o abonos en cuenta y retenciones practicadas |
| Validar                | Ir al formato                                                  |
| Formato:               | 1001(V-9) - Pagos o abonos en cuenta y retenciones practicadas |
| Archivo a validar:     |                                                                |

- Al momento de esta presentación la DIAN no ha sacado el nuevo prevalidador
- El prevalidador tiene una opción para importar el XML, generado por Contai Multimes Multiaño

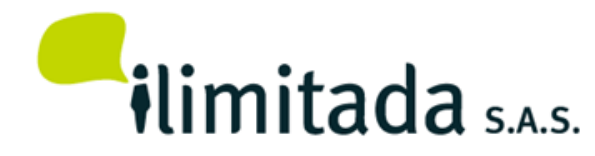

## Pasos:

- 1. Ingrese al prevalidador DIAN
- 2. Seleccione el Formato a Diligenciar 2276, (No Validar)
- 3. Cargue el XML generado por ilimitada
- 4. Genere XML (Ver inconsistencias)

| Fil  | e Home       | Insert P    | Page Layout Formulas | Data   | a Review V      | iew Add-Ins        |                      |                      |                |
|------|--------------|-------------|----------------------|--------|-----------------|--------------------|----------------------|----------------------|----------------|
| 🔁 P  | aste         | Registro: 1 | de 1 🛛 🗛             | gregar | 1 Elim          | inar Limpiar Gener | ar XML Inicio Oculta | r ayuda 🌞 Prevalidad | for Cargar XML |
| E P  | aste Special |             |                      |        |                 |                    |                      |                      |                |
|      |              |             |                      |        |                 | 4                  |                      |                      | (13)           |
| Menu | u Commands   |             |                      |        | Cust            | om Toolbars        |                      |                      |                |
|      | 015          | - (0        | $f_{x}$              |        |                 |                    |                      |                      |                |
|      | В            | С           | D                    | E      | F               | G                  | Н                    | 1                    | J              |
|      |              |             |                      |        |                 |                    |                      |                      |                |
| 11   |              | 1           | 001                  |        |                 |                    |                      |                      |                |
| 12   |              | NIA P       | agos o abono         | s en   | cuenta a t      | erceros            |                      |                      |                |
|      | -            |             |                      |        |                 |                    |                      |                      |                |
| 13   |              |             |                      | _      |                 |                    |                      |                      |                |
|      |              |             | Número               |        |                 | Segundo            |                      |                      |                |
|      | Concepto     | Tipo de     | identificación del   | DV     | Primer apellido | apellido del       | Primer nombre        | Otros nombres        | Razón socia    |
| 14   |              | uocumento   | informado            |        | uer mormauo     | informado          | der monnauo          | der mormado          | mormado        |
| 14   |              |             |                      |        |                 |                    |                      |                      |                |
|      |              | 1           | 1                    | 1      |                 | 1                  |                      |                      |                |

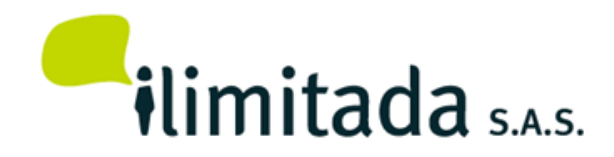

#### Recomendación:

• No envíe ningún archivo XML, sin haberlo pasado por el Prevalidador

- Obtener la Resolución 000111 del 29 de Octubre de 2015
- Obtener el anexo del formato 2276